## Fiche procédure n° 24 : Reprendre une commande client retardée

| Opérations                                         | Manipulations                                                                                                    |
|----------------------------------------------------|----------------------------------------------------------------------------------------------------|
| Activer le module<br>« Traitements »               | Contraste la contraste de contraste de contraste de contraste de contraste de contraste de contraste de contraste de contraste de contraste de contraste de contraste de contraste de contraste de contraste de contraste contraste de contraste de contraste contraste co                                                                                                    |
| Sélectionner la<br>commande à livrer               | Cliquer sur la commande désirée<br>Appuyer sur la touche<br>Echap<br>(Attention, en mode minuscule)                                                                                                    |
| Ajouter un produit :                               |                                                                                                    |
| Afficher la liste<br>des articles                  | Code Code<br>O Désignation<br>Quantité                                                                                                    |
| • Sélectionner<br>l'article désiré                 | Image: State of the state of the state                                                                                                    |
| <ul> <li>Saisir la<br/>quantité désirée</li> </ul> | Valider la quantité à<br>l'aide de la touche<br>Cuantité<br>Cuantité<br>Cuanti |
| Sélectionner un<br>autre article                   | Pour commander un<br>autre article, cliquer sur<br>la « Liste » et reprendre<br>les opérations à partir de<br>« Sélectionner l'article<br>désiré »                                                                                                    |

Fiche Procédure n° 24 : Reprendre une commande client retardée 1/3

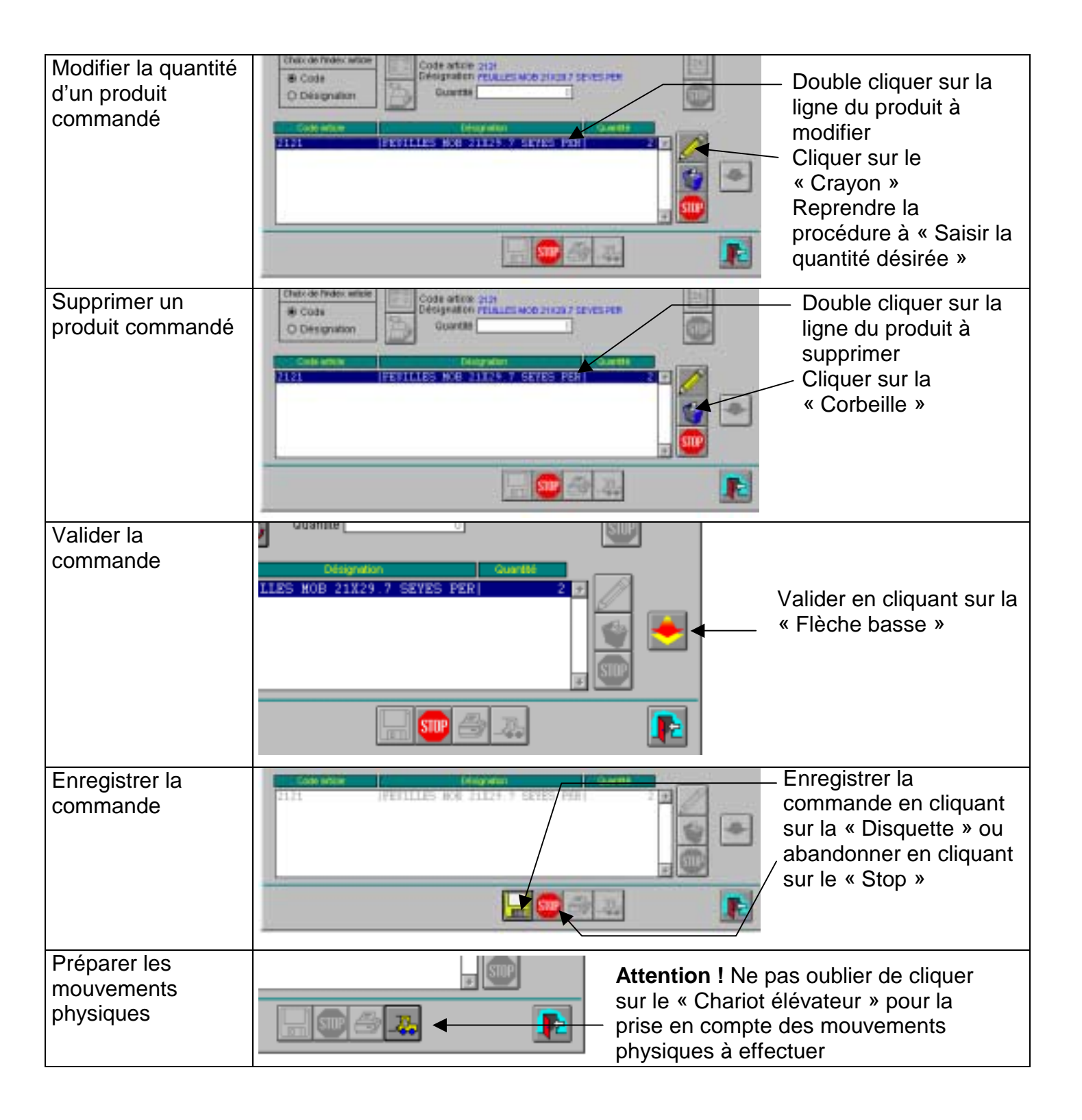

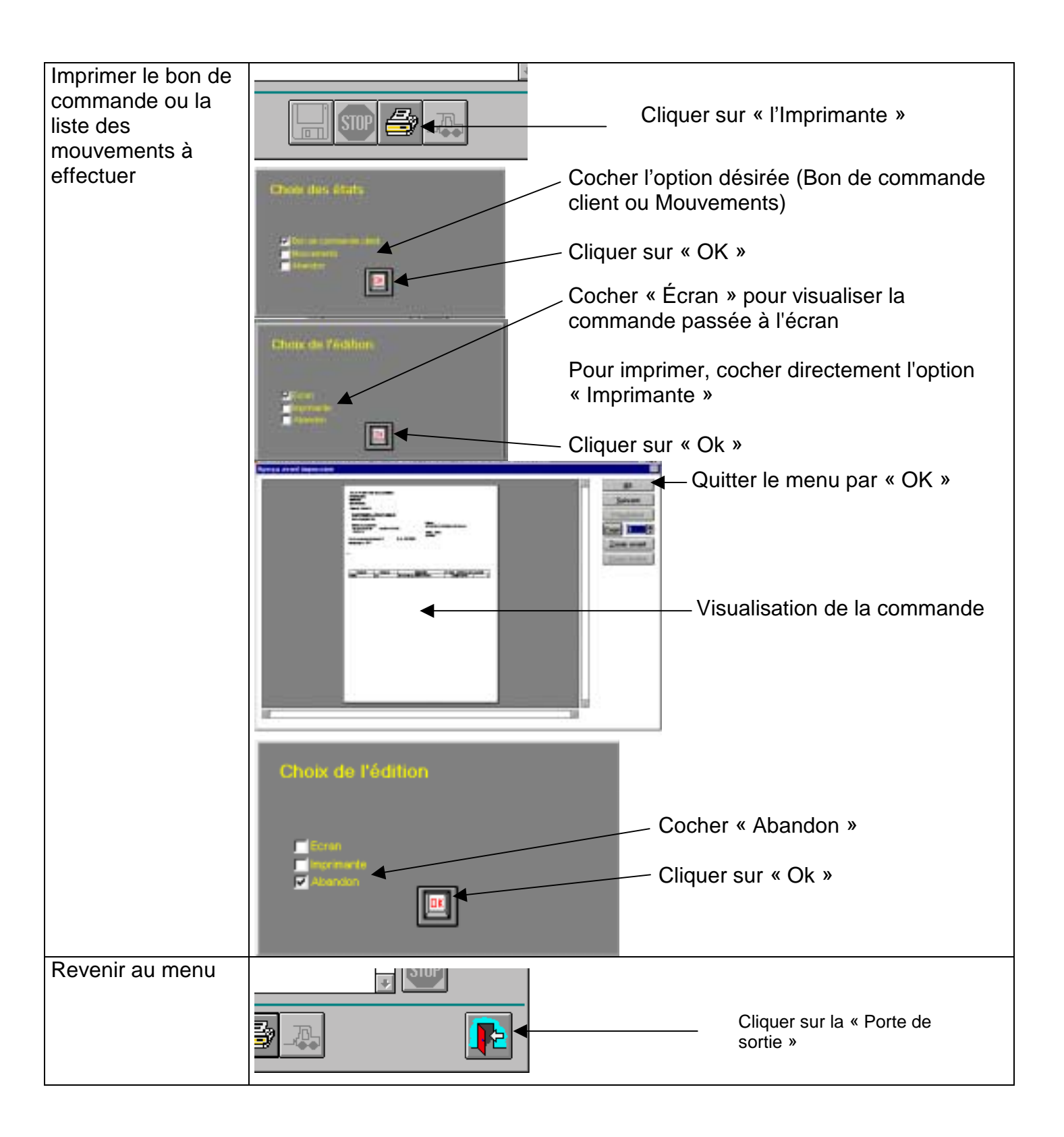